## 1. Standard SMS:

Please click on SMS tab then select "Standard SMS" option.

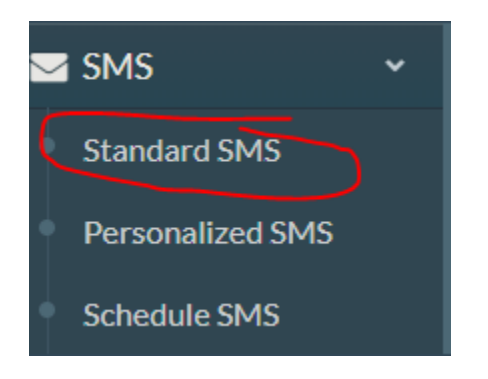

Now click on any option from below. Select contract group is for bulk number upload. You will find your saved number groups there ( To find the way to upload group of contacts, please check "Bulk base upload" manual). You need to tick the group to proceed.

| Send SMS                          |                                                 |                      |                                                 |                |
|-----------------------------------|-------------------------------------------------|----------------------|-------------------------------------------------|----------------|
| 1<br>Contact                      | 2<br>Write SMS                                  | 3<br>Masking         | 4<br>Campaign                                   | 5<br>Broadcast |
|                                   | Please Select Co                                | ontact Group or Ente | er Number                                       |                |
|                                   | Select Contact Groups                           | OR                   | Enter New Number                                |                |
| ✓ test group +880 (2)             | 1 (902)<br>4 (1044)                             |                      | 2 (1212)<br>5 (1323)                            |                |
| 6 (1114)<br>9 (2060)<br>12 (2897) | <ul> <li>7 (1488)</li> <li>10 (2235)</li> </ul> |                      | <ul> <li>8 (1457)</li> <li>11 (3162)</li> </ul> |                |

Or you can just go with single number. Format is given at back side of input field. Press Next to proceed.

| Send SMS |            |            |                       |                |               |       |               |   |                |      |
|----------|------------|------------|-----------------------|----------------|---------------|-------|---------------|---|----------------|------|
| Cor      | 1<br>ntact | v          | 2<br>/rite SMS        | 3<br>Maski     | ng            | (     | 4<br>Campaign |   | 5<br>Broadcast |      |
|          |            |            |                       |                |               |       |               |   |                |      |
|          |            |            | Please Sele           | ct Contact Gro | up or Enter N | umber |               |   |                |      |
|          |            | 2          | Gelect Contact Groups | C              | DR            | Enter | New Number    |   |                |      |
|          |            |            |                       |                |               |       |               |   |                |      |
| Nu       | Imber      | 0171111111 |                       |                |               |       |               | ÷ | 0              |      |
|          |            |            |                       |                |               |       |               |   | Previous       | Next |

Now click on "next" tab, click on "write message" tab, type something then click next. We will detect your text as English/Unicode automatically.

| Send SMS     |                                        |                                  |                                   |                |
|--------------|----------------------------------------|----------------------------------|-----------------------------------|----------------|
| 1<br>Contact | 2<br>Write SMS                         | 3<br>Masking                     | 4<br>Campaign                     | 5<br>Broadcast |
|              | Write Your                             | Message or Select Previously Sa  | ved Template                      |                |
|              | Write Message                          | Or                               | Saved Template                    |                |
| Message      | Test                                   |                                  |                                   |                |
|              | Character in SMS: 4/160/SMS: 1         | ed but in case of Unicode/Pangle | the length must be under 256 ch   | aractora       |
|              | * One simple text message is of 160 ch | aracters long.                   | a the length must be under 250 ch | aracters.      |
|              | * One simple text message containing   | extended GSM character set (~^   | [][]\ €≪FF≫) is of 140 character  | s long.        |
|              | * One Unicode message is of 70 charac  | ters long.                       |                                   |                |
|              | * New line in SMS takes 2 characters.  |                                  |                                   |                |
|              | English Olicode                        |                                  |                                   |                |
|              |                                        |                                  |                                   | Previous Next  |

Now please select a masking from drop down menu and press Next.

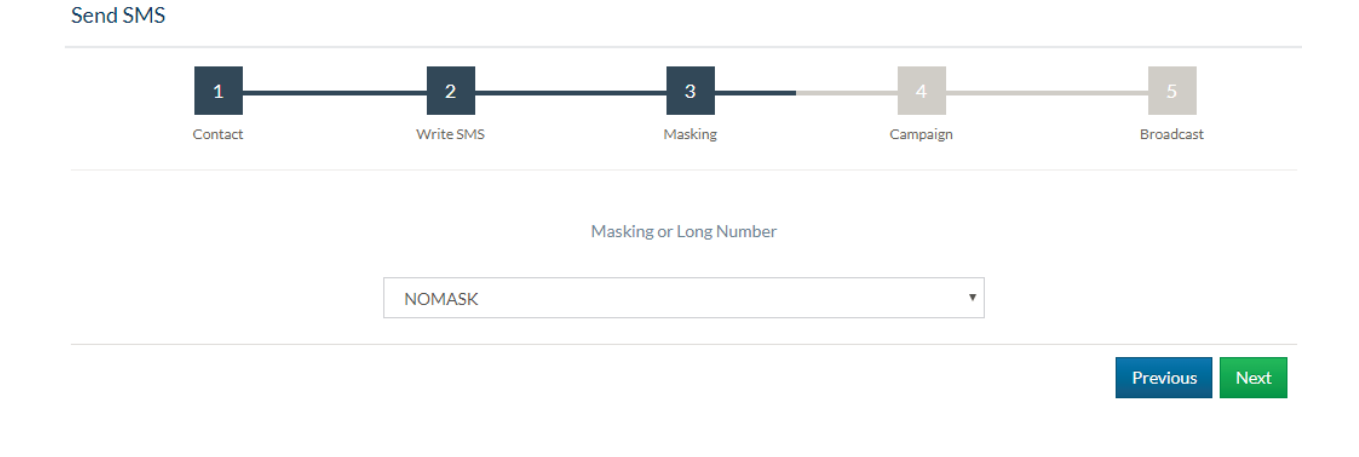

Now give any name of campaign for your reference and click on next button. We recommend campaign name should be unique, however if name is already used, we will generate a unique name for you. You can use that or ignore that.

| Send SMS |               |           |                    |          |               |
|----------|---------------|-----------|--------------------|----------|---------------|
|          | 1             | 2         | 3                  | 4        | 5             |
|          | Contact       | Write SMS | Masking            | Campaign | Broadcast     |
|          |               |           | Name this Campaign |          |               |
|          | Campaign Name | tests     |                    | 0        |               |
|          |               |           |                    |          |               |
|          |               |           |                    |          | Previous Next |

Now you will find summary. Click on "send now" button to send SMS.

| 1                                                                      | 2                                 | 3                         | 4        | 5              |
|------------------------------------------------------------------------|-----------------------------------|---------------------------|----------|----------------|
| Contact                                                                | Write SMS                         | Masking                   | Campaign | Broadcast      |
|                                                                        |                                   |                           |          |                |
|                                                                        |                                   |                           |          |                |
| eview Campaign Details                                                 |                                   |                           |          |                |
| eview Campaign Details                                                 |                                   | _                         |          |                |
| eview Campaign Details<br>Campaign Name                                | tests_1521437494127               | Masking                   | ٩        | NOMASK         |
| eview Campaign Details<br>Campaign Name<br>Message                     | tests_1521437494127<br>f          | Masking                   | ٩        | NOMASK         |
| eview Campaign Details<br>Campaign Name<br>Message<br>Total SMS Number | tests_1521437494127<br>f<br>1 SMS | Masking<br>Total SMS Cost | 4<br>D   | NOMASK<br>).50 |

## 2. Schedule SMS:

You can schedule SMS too. To select follow "Schedule SMS" button under "SMS" section.

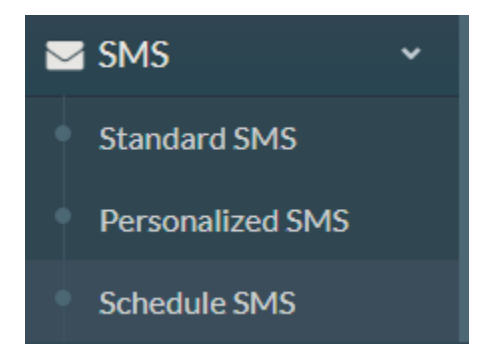

The procedure is same mentioned above, but at the end of your journey, you will be able to schedule your sms. When you will enter step number 5, you can select date and time to schedule.

| 1        | 2                       | 3       | 4        | 5        | 6       |
|----------|-------------------------|---------|----------|----------|---------|
| Contact  | Write SMS               | Masking | Campaign | Schedule | Broadca |
| Time     |                         |         |          |          |         |
|          | Start Time              |         |          |          |         |
| Validity | 2018-03-19 - 2018-03-19 |         |          | 0        |         |

You can find scheduled list on Reports -> Schedule section.

## 3. Personalized SMS

This SMS feature works well for conditional case, for example -

Mr. Arif has 20,000 Tk at Ba bank and his mobile no is: 017xxxxxxx, Ms. Dina has 25,000 TK at Be bank and her mobile no is: 018xxxxxxxx. Now you want to inform them their balance and bank name. Boomcast can help you here.

Just download our template.

| nplate for reference. |
|-----------------------|
|                       |
|                       |
| 0                     |
|                       |
|                       |
|                       |

Fill up excel as per your requirement, for above example, fill up like below.

| 1           | 2    | 3      | 4    |
|-------------|------|--------|------|
| Number      | Name | BDT    | Bank |
| 17xxxxxxxxx | Arif | 20,000 | Ba   |
| 18xxxxxxxxx | Dina | 25,000 | Be   |
|             |      |        |      |

Please note that: there must be a header at top of the row.

## Create Custom SMS Template

| Campaign Name    | Test campaign                                                                         |      | 0 |
|------------------|---------------------------------------------------------------------------------------|------|---|
|                  |                                                                                       |      |   |
| Masking          | NOMASK                                                                                | •    |   |
|                  |                                                                                       |      |   |
| Select Variables | Select Value                                                                          | •    | 0 |
|                  |                                                                                       |      |   |
| Select Type      | ● English ○ Unicode                                                                   |      |   |
| Message          | Hi mr <mark>@Name@</mark> , your balance is <mark>@BDT@</mark> , at this bank: @Bank@ |      |   |
|                  |                                                                                       | //   |   |
|                  | Character in SMS : 64/160 = 1 SMS                                                     |      |   |
|                  |                                                                                       | Send |   |

Now click on send button.